## 予約の取得方法

# <mark>予 約</mark> を <mark>取 得</mark> したい場合

#### Step ①

【予約】(赤枠)を選択。

| 掲示板 しっと見る<br>2023年5月19日<br>イベント ・<br>描録・予約メニュー<br>予約<br>予約を行います。 |
|------------------------------------------------------------------|
| 2023年5月19日<br>イベント<br>振覧・予約メニュー<br>予約<br>予約を行います。                |
| <b>描替・予約メニュー</b><br><b>予約</b><br>予約を行います。<br>>                   |
| <b>掛替・予約メニュー</b><br>予約 →<br>予約を行います。                             |
|                                                                  |
|                                                                  |
|                                                                  |
|                                                                  |
| スケジュール 掲示板 メッセージ アンケート                                           |
|                                                                  |
| 各種申し込み 進級テスト結果 入館確認 請求明細                                         |
|                                                                  |
| ♠                                                                |

Step 2

受講対象者を選ぶ画面に遷移。

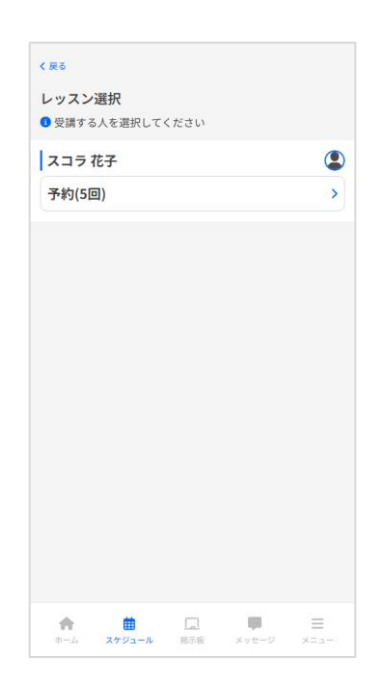

## Step④

#### 受講したいレッスンを選択。

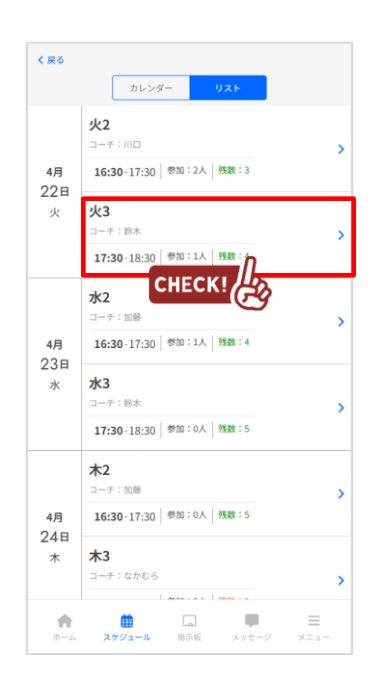

### S t e p (5)

#### 選んだ日付に間違いがないか確認 の上、【予約】ボタンを押下

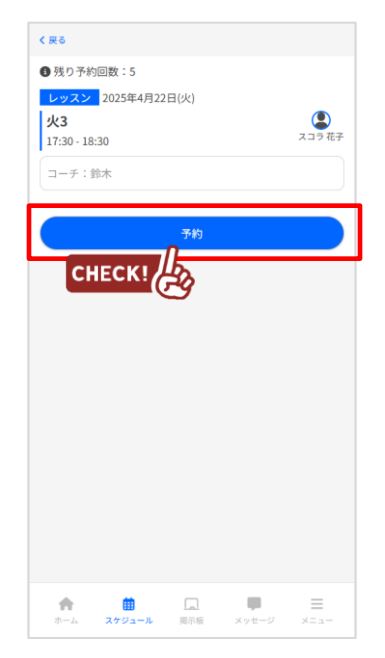

#### Step ③

◎がついている予約取得可能日の うち、受講したい日を選択。

| ,                                   |    | カレンダ | -<br>025∉4 | リスト |    |    |  |  |
|-------------------------------------|----|------|------------|-----|----|----|--|--|
| <b>`</b>                            |    | 2    | .02344.    | a   |    |    |  |  |
| 10                                  | 月  | 火    | 水<br>2     | *   | 2  | ±  |  |  |
|                                     |    |      | -          | 5   |    | Ĭ  |  |  |
| -                                   | -  | -    | -          | -   | -  | -  |  |  |
| 6                                   | 7  | 8    | 9          | 10  | 11 | 12 |  |  |
| -                                   | -  | -    | -          | -   | -  | -  |  |  |
| 13                                  | 14 | 15   | 16         | 17  | 18 | 19 |  |  |
| -                                   | -  | -    | -          | -   | -  | -  |  |  |
| 20                                  | 21 | 0    | 23         | 24  | 25 | 26 |  |  |
| -                                   | -  | 0    | 0          | 0   | 0  | 0  |  |  |
| 27                                  | 28 | 29   | 30         | 1   | 2  |    |  |  |
| -                                   | 0  | 0    | 0          | -   | -  | -  |  |  |
|                                     |    |      |            |     |    |    |  |  |
|                                     |    |      |            |     |    |    |  |  |
| 濃いグレーが色づいている日付は<br>*利田考様が受講できるしいスンオ |    |      |            |     |    |    |  |  |
| ない日となります。                           |    |      |            |     |    |    |  |  |

## S t e p 🔞

画面上部に予約完了メッセージが 表示されれば、予約完了です。

| <b>₿</b> れんらくアフ            | 'U         |             | (2)<br>言語設定  |
|----------------------------|------------|-------------|--------------|
| ✓ 4月22日(火)                 | 火3の予約が完了し! | ました。(予約後の   | 残り予約回数:4)    |
| неск                       | }          |             |              |
| 坦元板                        |            |             | torez        |
| 150/JV1X                   |            |             | 85CR8        |
| イベント                       |            |             | >            |
|                            |            |             |              |
| 振替・予約メニ                    |            |             |              |
| 予約                         |            |             | >            |
| 予約を行います。                   |            |             |              |
| 追加レッスン                     | ,<br>      |             | >            |
| 追加レツスンの                    | 予約を行います。   |             |              |
|                            |            |             |              |
| 31                         |            |             | 4            |
| スケジュール                     | 揭示板        | メッセージ       | アンケート        |
|                            |            |             |              |
| de minde 1 - 11 m.         |            | *           |              |
| 合種甲し込み                     | ユ版テスト結果    | 人昭確認        | 8月17日1月1日    |
| <b>क</b><br><b>क-क द</b> े | 田 「        | 〕<br>版 メッセー | =<br>-9 X=1- |

・携帯やスマホ、PCからの連絡の受付は24時間365日行うことができます。 ・携帯やスマホ、PCからの連絡は締め切り時間までにお願いします。